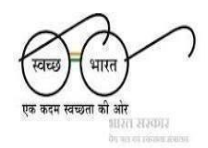

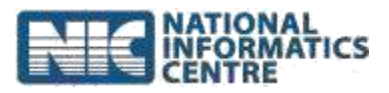

# Steps for Downloading and Installing

## SBM 2.0 IMIS App

#### (Last Updated on: 21st December 2020)

#### A. Download SBM 2.0 IMIS App from computer

- 1. Go to https://sbm.gov.in/odfplus/ and click "Download SBM 2.0 IMIS App " link.
- 2. The download automatically begins in the browser.
- In some browser, a prompt appears that asks whether the user wants to open or save the file being downloaded. In such cases, the user is required to select the Save option.
- 4. An .apk file named "*SBM-Phase2*" will be saved to the **Downloads** folder in the computer.
- 5. Connect the mobile phone with computer using USB/Data Cable.
- 6. Transfer the download file to phone storage.

#### B. Download SBM 2.0 IMIS App from mobile

- Go to https://sbm.gov.in/odfplus/ and click "SBM 2.0 IMIS" link. (The download will start automatically.)
- An .apk file named "*SBM-Phase2*" will be saved to the **Downloads** folder in the computer.
- 3. Open File Explorer (or File Manager) and locate the downloaded file in Phone Storage.

Note: If there is no File Explorer (File Manager) installed in phone, download one from <a href="https://play.google.com/store">https://play.google.com/store</a>

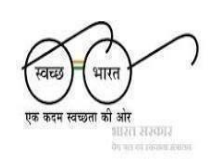

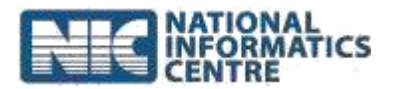

### C. Install the SBM 2.0 IMIS App

- 1. Locate the downloaded file and Click on file "*SBM-Phase2.apk*".
- 2. In some cases, the user is prompted with a **Google Play Protect** security message. The user needs to click **Install Anyway** to proceed with the installation process.
- 3. Otherwise, directly allow the installation process and wait until the it finishes.
- 4. Make sure that option "Allow installation of apps from unknown sources" is checked (Go to Settings → Security → UnknownSources).
- 5. Once installed, the user can access the application.

#### D. Open the SBM 2.0 IMIS App

- 1. Click the application icon installed over the phone.
- 2. Perform the **Registration** process (in case of new user).
- 3. For existing users, **Login via OTP** process needs to be completed.